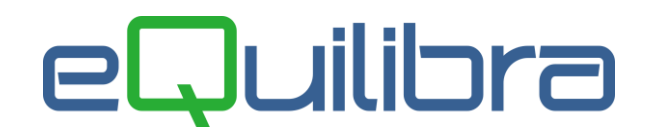

## **Rettifiche Inventario**

Rettifiche Inventario consente di verificare e correggere le esistenze di magazzino generando in automatico movimenti di rettifica in aumento e/o diminuzione. Il programma permette di elaborare i dati e di confermarli in un secondo momento grazie alla memorizzazione delle giacenze reali su un archivio parallelo "Inventar.dbf", infatti entrando nel programma viene richiesto se utilizzare l'ultima interrogazione preparata.

Il programma si presenta secondo lo standard Intervalli, Opzioni, Risultato, Stampa.

| Interva                                                  |      |                   |     |   |
|----------------------------------------------------------|------|-------------------|-----|---|
|                                                          | alli | Opzioni sistema   |     |   |
|                                                          |      |                   |     | 2 |
| Articolo iniziale                                        | da.  | Cl.Merc.iniziale  | da. |   |
| Articolo finale                                          | a    | Cl.Merc.finale    | a   |   |
| Deposito iniziale da.                                    |      | Cat.Omog.iniziale | da. |   |
| Deposito finale a                                        |      | Cat.Omog.finale   | a   |   |
| Solo art.giac.neg. N                                     |      |                   |     |   |
| Dati anno C/P/D C                                        |      |                   |     |   |
|                                                          |      |                   |     |   |
| Art.rintracciabili N                                     |      |                   |     |   |
|                                                          |      |                   |     |   |
|                                                          |      |                   |     |   |
| Dati nar ganaraziana mavimanti                           |      |                   |     |   |
| Jau per generazione movimenti -                          |      |                   |     |   |
|                                                          |      |                   |     |   |
| Data gen.mov.                                            |      |                   |     |   |
| Data gen.mov 📑<br>Causale ret. neg.                      |      |                   |     |   |
| Data gen.mov                                             |      |                   |     |   |
| Data gen.mov.                                            |      |                   |     |   |
| Data gen.mov III<br>Causale ret. neg<br>Causale ret. pos |      |                   |     |   |
| Data gen.mov.                                            |      |                   |     |   |

## Intervalli

La sezione **Intervalli** è suddivisa in due parti, la parte iniziale, il programma richiede d'inserire i dati per selezionare gli articoli, la classe merceologica o omogenea da rettificare; nella seconda parte d'inserire la data in cui s'intende rettificare il movimento e le causali di rettifica positiva e negativa.

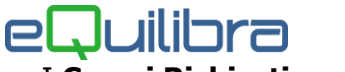

I Campi Richiesti sono i seguenti:

| Articolo iniziale da<br>Articolo finale a | indicare i codici articolo su cui effettuare le rettifiche, è possibile selezionare i codici secondo lo standard <b>Da -a</b> .                                                                                                    |
|-------------------------------------------|----------------------------------------------------------------------------------------------------|
| Deposito iniziale da<br>Deposito finale a | indicare i codici deposito da cui prelevare gli articoli per effettuare<br>le rettifiche. E' possibile selezionare i codici secondo lo standard<br><b>Da –a</b> , lasciando il campo vuoto, il programma considererà solo il<br>magazzino centrale. |
| Solo art.giac.neg.                        | è possibile indicare se s'intende visualizzare solo gli articoli con giacenza negativa ( <b>S</b> ) oppure tutti gli articoli con giacenza sia positiva che negativa ( <b>N</b> ).                                                                  |
| Dati anno C/P/D                           | indicare se i dati da rettificare si riferiscono all'anno in corso " <b>C</b> ", a quello precedente " <b>P</b> ", oppure ad una data " <b>D</b> " visualizzando la giacenza alla data inserita.                                                    |

Le aziende con la gestione dei lotti attiva, la sezione **Intervalli** si presenta con dei campi aggiuntivi.

|                                                                               | Intervalli                                                                                                    |                                 | Opzioni sistema                  |                         |
|-------------------------------------------------------------------------------|----------------------------------------------------------------------------------------------------|---------------------------------|----------------------------------|-------------------------|
|                                                                               |                                                                                                    | C.                              |                                  | 3                       |
| rticolo iniziale                                                              | 0101DZ013 da. CIOCCOLATIERA MOD.DZ013                                                                                                    | Cl.Merc.iniziale                | da.                              |                         |
| rticolo finale                                                                | 0101DZ013 CIOCCOLATIERA MOD.DZ013                                                                                                    | Cl.Merc.finale                  | a                                |                         |
| eposito iniziale                                                              | 001 da. MAGAZZINO PRODOTTI                                                                                                    | Cat.Omog.iniziale               | da.                              |                         |
| eposito finale                                                                | 001 a., MAGAZZINO PRODOTTI                                                                                                    | Cat.Omog.finale                 | a)                               |                         |
| olo art.giac.neg.                                                             | N                                                                                                    |                                 |                                  |                         |
| ati anno C/P/D                                                                | C                                                                                                    |                                 |                                  |                         |
|                                                                               | che la sonnita della glacenza di ognano dei totti non e                                                                                                    | quadri con il totale memorizzat | to a mono ai aopoonto. Doni queo | a procedula e possibile |
|                                                                               | rettificare la giacenza del deposito in modo che quad                                                                                                    | ri con la somma delle giacenze  | e dei lotti.                     | *                       |
| )ati per generazio                                                            | rettificare la giacenza del deposito in modo che quad                                                                                                    | ri con la somma delle giacenze  | a dei lotti.                     |                         |
| )ati per generazio<br>)ata gen.mov.                                           | rettificare la giacenza del deposito in modo che quad<br>ine movimenti<br>31-12-16                                                                                        | ri con la somma delle giacenze  | e dei lotti.                     |                         |
| Dati per generazio<br>Data gen.mov.<br>Causale ret. neg.                      | rettificare la giacenza del deposito in modo che quad<br>ine movimenti<br>31-12-16 RET.DIMINUZ.MAG+LOTT                                                                   | ri con la somma delle giacenze  | dei lotti.                       | *                       |
| Dati per generazio<br>hata gen.mov.<br>:ausale ret. neg.<br>:ausale ret. pos. | retificare la giacenza del deposito in modo che quad<br>ine movimenti<br>31-12-16 RET.DIMINUZ.MAG+LOTT<br>036 RET.AUMENTO MAG+LOTT                                        | ri con la somma delle giacenze  | e dei lotti.                     | • possible •            |
| Dati per generazio<br>nata gen.mov.<br>causale ret. neg.<br>causale ret. pos. | all children la giacenza del deposito in modo che quad       ine movimenti       31-12-16       136       RET.DIMINUZ.MAG+LOTT       036       RET.AUMENTO MAG+LOTT       | ri con la somma delle giacenze  | e dei lotti.                     | -                       |
| bati per generazio<br>hata gen.mov.<br>causale ret. neg.<br>causale ret. pos. | alter la somma dene glacenza del deposito in modo che quad       ine movimenti       31-12-16       Ille       RET.DIMINUZ.MAG+LOTT       036       RET.AUMENTO MAG+LOTT  | ri con la somma delle giacenze  | e dei lotti.                     | -                       |
| Dati per generazio<br>Data gen.mov.<br>Causale ret. neg.<br>Causale ret. pos. | alter ta Softman Genergiacenza del deposito in modo che quad       ine movimenti       31-12-16       136       RET.DIMINUZ.MAG+LOTT       036       RET.AUMENTO MAG+LOTT | ri con la somma delle giacenze  | e dei lotti.                     | -                       |

Art.rintracciabiliè possibile indicare se s'intende visualizzare anche gli articoli con la<br/>gestione dei lotti attiva impostando (R=Rintracciabili) lasciando<br/>invece impostato (N=Non rintraccibili) saranno visualizzati solo<br/>gli articoli con la gestione dei lotti non attiva.

Lotti giac.zero indicare se s'intende visualizzare anche le giacenze a zero dei lotti.

Il campo "**Allineamento giacenze dei depositi con quelle dei lotti**" serve per abilitare l'allineamento automatico delle giacenze derivanti dai movimenti dei depositi con quelle che derivano dai movimenti dei lotti. Quindi il movimento che sarà generato andrà a movimentare e rettificare solo il magazzino di conseguenza le causali che saranno utilizzate per questo tipo di rettifica non devono avere la gestione della rintracciabilità attiva.

| Cl. Merc. iniziale da<br>Cl. Merc. finale a         | indicare le classi merceologiche su cui effettuare le rettifiche, è possibile selezionare i codici secondo lo standard <b>Da -a</b> . |
|-----------------------------------------------------|----------------------------------------------------------------------------------------------------|
| Cat. Omog. iniziale<br>da<br>Cat. Omog. finale<br>a | indicare le categorie Omogenee su cui effettuare le rettifiche, è possibile selezionare i codici secondo lo standard <b>Da -a</b> .   |
| Data<br>gen.movimento                               | indicare la data di registrazione della rettifica.                                                                                    |
| Causale ret. Neg.<br>Causale ret. Pos.              | indicare le causali di rettifica negativa e positiva per la generazione dei movimenti.                                                |

### **Opzioni Sistema**

In questa sezione è possibile definire di default le causali di rettifica positiva e negativa, se visualizzare gli articoli con giacenza negativa e se i dati da rettificare si riferiscono all'anno in corso "C", a quello precedente "P", oppure ad una data "D".

| Rettifiche inventario - 466                                    | ×               |
|----------------------------------------------------------------|-----------------|
|                                                                |                 |
| Intervalli                                                     | Opzioni sistema |
| Consigli                                                       |                 |
| Causale ret. neg.                                              |                 |
| Causale ret. pos.                                              |                 |
|                                                                |                 |
|                                                                |                 |
| Solo art.giac.neg. N                                           |                 |
| Dati anno C/P/D C                                              |                 |
|                                                                |                 |
|                                                                |                 |
|                                                                |                 |
|                                                                |                 |
|                                                                |                 |
|                                                                |                 |
|                                                                |                 |
| ima conterma movimenti di magazzino effettuata in data 26-05-2 |                 |

Cliccando sul bottone 🔕 (F6)–Elabora i Dati saranno visualizzate le giacenze degli articoli.

### **Risultato**

Rettifiche Inventario

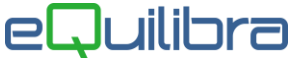

Rettifiche Inventario visualizza le giacenze degli articoli del periodo selezionato.

Per rettificare la **giacenza contabile** (quella generata dai movimenti di magazzino) è necessario inserire il nuovo valore sulla colonna **giacenza reale** (quella rilevata dall'inventario fisico), alla conferma con **F10 sarà richiesto se confermare la generazione dei movimenti**, rispondendo SI saranno generati i movimenti di magazzino aumentando oppure diminuendo le giacenze degli articoli, portando la giacenza al valore impostato sulla colonna **giacenza reale**.

Ad esempio se l'articolo **xxxx Articolo di prova** ha come giacenza **contabile 1** e si vuole rettificare portandola al valore reale **30**, il programma in automatico andrà a generare un movimento di rettifica in aumento (+29) portando la giacenza da **1** a **30**.

#### Prima della rettifica

| <u>Deposito</u><br>Articolo                    | 999 DEPOS<br>22800-15002 |          | TICOLO DI PROVA |                                                                                       |                                                 |
|------------------------------------------------|--------------------------|----------|-----------------|---------------------------------------------------------------------------------------|-------------------------------------------------|
| Esitenza iniziale                              | 0.00000                  |          |                 | + Ordini fornitori                                                                    | 0.00000                                         |
| TOTALE carichi                                 | 1.00000                  | Del 28-0 | )1-16           | - Ordini clienti                                                                      | 0.00000                                         |
|                                                | 0.00000                  | Del      |                 | + Torristi                                                                            | 0 00000                                         |
| I OTALE SCATICIT                               | 0.00000                  | Dei      |                 | + Terzisu                                                                             | 0.00000                                         |
| Saldo in NR                                    | 1.00000                  | 7        |                 | - Terzisti                                                                            | 0.00000                                         |
| Saldo in NR                                    | 1.00000                  |          |                 | - Terzisti     + Produzione                                                           | 0.00000                                         |
| Saldo in NR                                    | 1.00000                  |          |                 | - Terzisti     + Produzione     - Produzione                                          | 0.00000 0.00000 0.00000                         |
| Saldo in NR                                    | 0.00000                  |          |                 | - Terzisti     - Produzione     - Produzione Teorico in NR                            | 0.00000<br>0.00000<br>0.00000<br>1.00000        |
| Saldo in NR<br>Scorta minima<br>Scorta massima | 0.00000                  |          |                 | - Terzisti     - Produzione     - Produzione Teorico in NR                            | 0.00000<br>0.00000<br>0.00000<br><b>1.00000</b> |
| Saldo in NR<br>Scorta minima<br>Scorta massima | 0.00000                  |          |                 | - Terzisti     - Terzisti     + Produzione     - Produzione  Teorico in NR  Posizione | 0.00000<br>0.00000<br>0.00000<br><b>1.00000</b> |

#### Dopo la rettifica

| <u>Deposito</u><br>Articolo                                       | 999 DEPOS<br>22800-15002         |     | ARTICOL  | .0 DI PROVA |                                                                                        |                                                             |
|-------------------------------------------------------------------|----------------------------------|-----|----------|-------------|----------------------------------------------------------------------------------------|-------------------------------------------------------------|
| Esitenza iniziale                                                 | 0.00000                          |     |          |             | + Ordini fornitori                                                                     | 0.00000                                                     |
| TOTALE carichi                                                    | 30.00000                         | Del | 31-12-16 |             | - Ordini clienti                                                                       | 0.00000                                                     |
|                                                                   |                                  |     |          |             |                                                                                        |                                                             |
| TOTALE scarichi                                                   | 0.00000                          | Del |          |             | + Terzisti                                                                             | 0.00000                                                     |
| TOTALE scarichi<br>Saldo in NR                                    | 0.00000                          | Del |          |             | + Terzisti<br>- Terzisti                                                               | 0.00000                                                     |
| TOTALE scarichi<br>Saldo in NR                                    | 0.00000                          | Del |          | j           | + Terzisti<br>- Terzisti<br>+ Produzione                                               | 0.00000<br>0.00000<br>0.00000                               |
| TOTALE scarichi<br>Saldo in NR                                    | 0.00000                          | Del |          | ĵ<br>       | + Terzisti<br>- Terzisti<br>+ Produzione<br>- Produzione                               | 0.00000<br>0.00000<br>0.00000<br>0.00000                    |
| TOTALE scarichi<br>Saldo in NR<br>Scorta minima                   | 0.00000                          |     |          | j<br>       | + Terzisti<br>- Terzisti<br>+ Produzione<br>- Produzione<br>Teorico in NR              | 0.00000<br>0.00000<br>0.00000<br>0.00000<br><b>30.00000</b> |
| TOTALE scarichi<br>Saldo in NR<br>Scorta minima<br>Scorta massima | 0.00000 30.00000 0.00000 0.00000 |     |          |             | + Terzisti     - Terzisti     + Produzione     - Produzione Teorico in NR              | 0.00000<br>0.00000<br>0.00000<br>0.00000<br><b>30.00000</b> |
| TOTALE scarichi<br>Saldo in NR<br>Scorta minima<br>Scorta massima | 0.00000 30.00000 0.00000 0.00000 |     |          |             | + Terzisti<br>- Terzisti<br>+ Produzione<br>- Produzione<br>Teorico in NR<br>Posizione | 0.00000<br>0.00000<br>0.00000<br>0.00000<br><b>30.00000</b> |

Le righe gialle evidenziano una rettifica positiva, mentre quelle rosse una negativa.

|             |                  | Intervalli     |                         |          |             |          | Opzio     | oni sistema    |            |            |
|-------------|------------------|----------------|-------------------------|----------|-------------|----------|-----------|----------------|------------|------------|
|             |                  |                |                         |          |             |          |           |                |            |            |
|             |                  |                |                         |          |             |          |           |                | E          | ) <b>%</b> |
| V 😼 🗸       | ee i             | *              |                         |          |             |          |           |                |            |            |
| Categoria   | Classe           | Articolo       | Descrizione articolo    | Deposito | Descrizione | UM       | Giacenza  | Giacenza reale | Differenza |            |
| omogenea    | merceologica     |                |                         |          | deposito    |          | contabile |                |            |            |
| RIC         | RIC.GRAN.        | 22700-01860M   | LEVA COMANDO RUBI       | 999      | DEPOSITO    | NR       | 1.00000   | 150.00000      | 149.0000   |            |
| RIC         | RIC.GRAN.        | 22800-15002    | MOLLA RUBINETTO G       | 999      | DEPOSITO    | NR       | 1.00000   | 30.00000       | 29.0000    |            |
| RIC         | RIC.DIST.AUT     | 538010000      | SCHEDA ALIMENTATO       | 999      | DEPOSITO    | NR       | -2.00000  | 0.00000        | 2.0000     |            |
| RIC         | RIC.DIST.AUT     | ANTIC          | BUSTINE ANTICALCAP      | 999      | DEPOSITO    | PZ       | -5.00000  | 0.00000        | 5.0000     |            |
| RIC         | RIC.DIST.AUT     | CARDG2         | SMART CARD PER RIC      | 999      | DEPOSITO    | NR       | -2.00000  | 0.00000        | 2.0000     |            |
|             | RIC.DIST.AUT     | CARDGS         | SMART CARD PER RIC      | 999      | DEPUSITO    | NR<br>DZ | -1.00000  | 0.00000        | 1.0000     |            |
|             |                  | CASSA          | CASSA IN LEGINO PER     | 999      | DEPOSITO    | FZ       | -88.00000 | 0.00000        | 1 0000     |            |
|             | RIC.DIST.AUT     | TD             | Contribute anage di tra | 999      | DEPOSITO    | NR       | -1.00000  | 0.00000        | 1.0000     |            |
| MAT CONSI   | MAT COME PL      | 7EDERI IMEDEM  | ACIDO EOSEORICO N       | 000      | DEPOSITO    | NP       | 4.00000   | 2,00000        | 1.0000     |            |
| MP11.00140  | m71.00140.1 C    | ZEI TOEIMEIKEM | ACIDOTOCI ONICON.       | 335      | DEFOONO     | THE      | 4.00000   | 3.00000        | 1.0000     |            |
|             |                  |                |                         |          |             |          |           |                |            |            |
|             |                  |                |                         |          |             |          |           |                |            |            |
|             |                  |                |                         |          |             |          |           |                |            |            |
|             |                  |                |                         |          |             |          |           |                |            |            |
|             |                  |                |                         |          |             |          |           |                |            |            |
|             |                  |                |                         |          |             |          |           |                |            |            |
|             |                  |                |                         |          |             |          |           |                |            |            |
|             |                  |                |                         | l        |             |          |           |                |            |            |
| C.          |                  |                |                         |          |             |          |           |                |            | •          |
| foranza     | Difference       | a pagatiup     |                         |          |             |          |           |                |            |            |
| nerenza pos | sitiva Differenz | a negativa     |                         |          |             |          |           |                |            |            |

| Categoria omogenea   | è il codice della categoria omogenea dell'articolo.                                                                                          |
|----------------------|----------------------------------------------------------------------------------------------------|
| Classe merceologica  | è il codice la classe merceologica dell'articolo.                                                                                            |
| Articolo             | è il codice dell'articolo.                                                                                                    |
| Descrizione articolo | è descrizione dell'articolo.                                                                                                    |
| Deposito             | è il codice del deposito sul quale visualizzare le giacenze ed effettuare le rettifiche.                                                     |
| Descrizione Deposito | è la descrizione del deposito.                                                                                                    |
| Um                   | è l'unità di misura dell'articolo.                                                                                                    |
| Giacenza contabile   | è la giacenza generata dai movimenti di magazzino.                                                                                           |
| Giacenza reale       | è la giacenza rilevata dall'inventario fisico.                                                                                               |
| Differenza           | è il valore che sarà attribuito ai movimenti di rettifica,<br>determinato dalla differenza fra la giacenza contabile e la<br>giacenza reale. |

E' possibile salvare la tabella delle giacenze reali senza confermare la generazione dei movimenti. Cliccare su Esci rispondere SI alla domanda "**Sicuri di voler uscire (la situazione potrà essere ripresa)?**".

Se s'intende importare le giacenze reali da un file esterno senza doverle scrivere manualmente è possibile farlo tramite il tasto funzione **"Allineamento giacenze reali a Inventar.dbf**".

| 👰 Rettifiche inventario - 466                                                                                                    |                                  |                          |                                      |    |                    |                   |                |                    |                     | ×       |
|----------------------------------------------------------------------------------------------------|----------------------------------|--------------------------|--------------------------------------|----|--------------------|-------------------|----------------|--------------------|---------------------|---------|
|                                                                                                    |                                  |                          |                                      |    |                    |                   |                |                    | f.y.                | 861     |
|                                                                                                    | Intervalli                       |                          |                                      |    |                    | (                 | Opzic          | ni sistema         |                     |         |
|                                                                                                    |                                  |                          |                                      |    |                    |                   |                |                    |                     | ø,      |
| ▲<br><br>< | *                                |                          |                                      |    |                    |                   |                |                    |                     |         |
| Descrizione articolo                                                                                                    | Allineamento giace               | Deposito<br>enze reali a | Descrizione deposito                 | UN | Giacenza contabile | Giacenza<br>reale | ₽↓             | Differenza         | Classe merceologica | Categ 🔺 |
| PEDANA IN LEGNO 80X12<br>PED.USATA PER IL MERC                                                                                                    | 0 7 LISTE<br>ATO INTRA UE 80X120 | 001<br>001               | MAGAZZINO CENTRA<br>MAGAZZINO CENTRA |    | 0.000<br>-500.000  | 1                 | 1.000<br>2.000 | 1.0000<br>502.0000 | 00002<br>00002      | 0<br>PU |

Il file "Inventar.dbf" può essere alimentato da software per palmari tipo "GestOK", oppure può derivare da file excel.

Se inventar.dbf non esiste, premendo il bottone, il programma chiederà se allineare le giacenze reali al file, rispondendo si richiederà se azzerare le quantità degli articoli non presenti su Inventar.dbf.

### Risultato con gestione dei lotti attiva

Le aziende con la gestione dei lotti attiva, oltre ai dati sopra descritti, visualizzeranno anche la colonna dei lotti e la descrizione aggiuntiva. L'utente per rettificare **solo** la giacenza dei lotti dovrà, prima di elaborare i dati, lasciare il campo **"Allineamento giacenze dei depositi con quelle dei lotti**" senza spunta e inserire il valore sulla **giacenza reale** in corrispondenza del lotto corretto; alla conferma dei dati il programma andrà a rettificare **solo** le giacenze dei lotti.

| vticolo Descrizione Deposito Descrizione UM Lotto Giacenza Giacenza Differenza D. agg. lotto Classe Categoria<br>anticolo deposito Descrizione deposito deposito deposit | )   |
|----------------------------------------------------------------------------------------------------|-----|
| Titcolo Descrizion Descrizion UM Lotto Giacenza Giacenza Differenza D. agg. lotto Classe Categoria<br>merceologica omogene                                                                                                    |     |
| ticolo DescrizioneDeposito DescrizionUM Lotto Giacenza Giacenza Differenza D. agg. lotto Classe Categori,<br>articolo deposito contabile reale                                                                                                    |     |
|                                                                                                    | · · |
| 201B16 GRANITOR 001 MAGAZZINNR T90186 15.00000 30.00000 15.0000 482390 GRA01 GRA-DIS                                                                                                    |     |
| 201B16 GRANITOR 001 MAGAZZINNR TK7668 1.00000 1.00000 0.0000 486198 GRA01 GRA-DIS                                                                                                    |     |
| 201B16 GRANITOR 001 MAGAZZINNR TK7670 1.00000 1.00000 0.0000 486207 GRA01 GRA-DIS                                                                                                    |     |
|                                                                                                    | -   |
|                                                                                                    | >   |

Per allineare invece **solo** le giacenze dei depositi con i lotti si dovrà, prima di elaborare i dati, spuntare il campo **"Allineamento giacenze dei depositi con quelle dei lotti**", saranno visualizzate le giacenze dei lotti, quelle dei depositi e la differenza calcolata in automatico, tale valore sarà utilizzato per aumentare oppure diminuire le giacenze di magazzino degli articoli.

| Intervalli                           |                      |    | Opzioni sistema |                   |            |                     |                    |    |  |     |
|--------------------------------------|----------------------|----|-----------------|-------------------|------------|---------------------|--------------------|----|--|-----|
|                                      |                      |    |                 |                   |            |                     |                    |    |  | Ø   |
| V ( E I T                            |                      |    |                 |                   |            |                     |                    |    |  |     |
| ticolo Descrizione articolo Deposito | Descrizione deposito | UM | Giacenza lotti  | Giacenza Depositi | Differenza | Classe merceologica | Categoria omogenea | Ok |  | -   |
| 201B ARTICOLO DI PROV 001            | MAGAZZINO PRODOTTI   | NR | 29.00000        | 30.00000          | 1.0000     | GRA01               | GRA-DIS            | N  |  |     |
|                                      |                      |    |                 |                   |            |                     |                    |    |  | - F |
|                                      |                      |    |                 |                   |            |                     |                    |    |  |     |

Ad esempio se l'articolo **xxxx Articolo di prova 2** ha come giacenza **lotti 29** e la giacenza dei **depositi 30**, per allineare **i dati** il programma in automatico andrà a generare un movimento di rettifica in diminuzione (1) portando la giacenza **depositi** da **30** a **29**.

#### Prima della rettifica

|                   | CMLXPXA 1                                                               | Margine  | -                    |                                |             |            |   |
|-------------------|-------------------------------------------------------------------------|----------|----------------------|--------------------------------|-------------|------------|---|
| ult.acq. il       | 12-04-16<br>BRAS INTERNAZIONAI<br>435,000<br>239,249<br>001<br>30,00000 |          | listino1             | 922,000 N                      |             | 74,05      |   |
| fornitore         |                                                                         |          | listino2             |                                | 922,000 N   |            |   |
| prezzo            |                                                                         |          | listino3             |                                | 0,000 N     |            |   |
| CMP               |                                                                         |          | listino4<br>listino5 | 0,000 N<br>0,000 N<br>22,00000 |             |            |   |
| dep.giac.         |                                                                         |          |                      |                                |             |            |   |
| giacenza          |                                                                         |          | teorico              |                                |             |            |   |
| uni_misu1         |                                                                         | NR       | uni_misu2            | •                              |             |            |   |
| SPrezzi           | Pr                                                                      | eventivi | Pordini 📲            |                                | Vendite     | Acquisti   | ] |
| Giacenze Commesse |                                                                         |          | Rintracciab.         |                                | Movimenti   | 🖉 Note     |   |
|                   |                                                                         |          |                      |                                | h Dist base | Anagrafica | ן |

### Dopo la rettifica

| ult.acq. il       | CMLXPXA 18X47X   | Margine      |                   |            |  |
|-------------------|------------------|--------------|-------------------|------------|--|
|                   | 12-04-16         | listino1     | 922,000 N         | 74,0       |  |
| fornitore         | BRAS INTERNAZION | IAI listino2 | 922,000 N         | 74,05      |  |
| prezzo            | 435,00           | 0 listino3   | 0,000 N           |            |  |
| CMP               | 239,24           | 19 listino4  | 0,000 N           |            |  |
| dep.giac.         | 00               | 1 listino5   | 0,000 N           |            |  |
| giacenza          | 29,0000          | 00 teorico   | 21,00000          | ]          |  |
| uni_misu1         | ▼ N              | IR uni_misu2 |                   | ]          |  |
| Prezzi            | 🞜 Preventivi     | - Ordini     | 1 Vendite         | Acquisti   |  |
| Giacenze Commesse |                  | se 📓 Rintrac | ciab. 🚇 Movimenti | A Note     |  |
|                   |                  |              | h Dist. base      | Anagrafica |  |

Oltre ai bottoni standard **<u>eQgrid</u>**, che possono essere utilizzati per le loro svariate funzioni, sono presenti i seguenti bottoni:

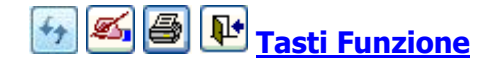

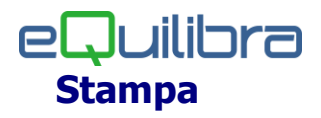

Al termine dell'elaborazione dei dati si possono creare delle stampe personalizzate cliccando sul tasto funzione ecomparirà il seguente messaggio **Attenzione! Non trovato nessun report per la stampa. Si desidera creare un nuovo report?"**. Rispondendo **SI** comparirà la videata standard di <u>eQreport</u>.

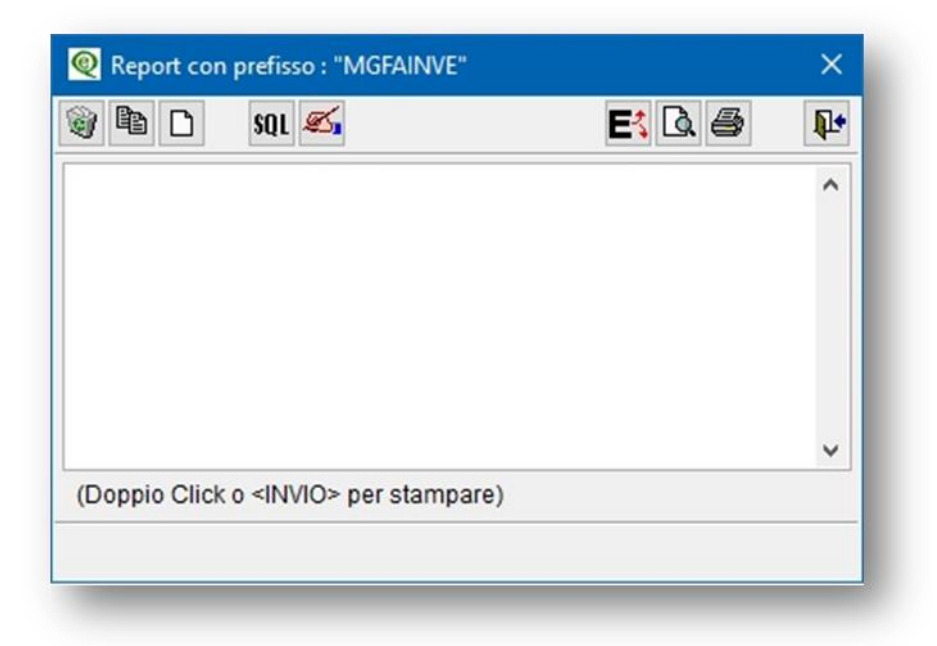